# **inXtron**. www.inxtron.com Taurus Super-S3 LCM EN DE ES FR CH-T CH-S JP

Setup guide Setup-Anleitung Guía de configuración Guide d'installation 安裝手冊 安装手册 セットアップガイド

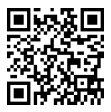

For more detailed instructions, please download the PDF manual from our website at http://www.inxtron.com/support/user-manuals

November 1, 2012 - v1.0

CE F©

#### © 2012 by inXtron - All Rights Reserved

inXtron assumes no responsibility for any errors or differences between the product you may have and the one mentioned in this document and reserves the right to make changes in the specifications and/or design of this product without prior notice. The diagrams contained in this document are for reference and may not fully represent the real product. inXtron assumes no responsibility for any loss of data or files.

## Note - Hinweis - Nota - Note 注意 - 注意 - ノート

Before turning on the power, make sure the interface cable is connected and the computer is running, otherwise the alarm goes off and the message [HDD Error or No Interface] is displayed.

Stellen Sie sicher, dass vor dem Einschalten des Gerätes das Schnittstellenkabel an den Computer angeschlossen ist und dieser bereits läuft, ansonsten geht der Alarm los und die Fehlermeldung [HDD Error or No Interface] wird angezeigt.

Antes de encender la unidad, asegúrese de que el cable de interfaz está conectado y el ordenador está en marcha, de lo contrario se activa la alarma y el mensaje [HDD Error or No Interface] se muestra.

Avant de mettre l'appareil sous tension, assurez-vous que le câble d'interface est bien connecté et que l'ordinateur est allumé, autrement, l'alarme se déclenchera et le message [Erreur HDD ou Pas d'interface] s'affichera.

確認外接盒已連接到電腦端,並且電腦為開機狀態下,開啟外接盒 電源。本產品具有連線偵側功能,如果裝置未連接電腦時,會出現 錯誤訊息"[HDD Error or No Interface]",並發出警示聲提醒。

确认外接盒已连接到计算机端,并且计算机为开机状态下,开启外 接盒电源。本产品具有联机侦侧功能,如果装置未连接计算机时, 会出现错误讯息"[HDD Error or No Interface]",并发出警示声 提醒。

電源を入れる前に、インターフェースケーブルが接続され、コンピ ュータが稼働していることを確認してください。さもなければ、アラ ームが鳴り、メッセージ「HDD Error or No Interface」が表示されま す。

# Front View - Frontansicht - Vista frontal - Vue de face 正面 - 正面 - フロントビュー

# ക

Blue = Power onBlau = Strom eingeschaltet  $A_{TUI} = ENCENDIDO$ Bleu = Sous tension 藍色 = 閉機 蓝色 = 开机 青 = 電源オン

#### HDD 1/2

Green = Data access (read/write) Grün = Datenzugriff (lesen/schreiben) Verde = Acceso a datos (lectura/escritura) Vert = Accès aux données (lecture/écriture) Confirmer ou saisir 綠色 = 資料存取中 绿色 = 资料存取中 緑=データアクセス(読取/書込)

#### Rebuild

Orange = Rebuilding data Orange = Am Wiederherstellen der Daten Naranja = Reconstruyendo datos Orange = Reconstruction données 橘色 = 重建資料中 橘色 = 重建资料中 オレンジ = データの再構築

#### Select

Select menu or mode Wähle Menü oder Betriebsart Seleccionar menú o modo Sélectionner menu ou mode 選擇設定選單或模式 洗择设定洗单或模式 メニューまたはモードの選択

#### OK

Confirm or enter Bestätigen oder öffnen Confirmar o entrar 確定或者進入 确定或者讲入 確定またはエンター

# Rear View - Rückansicht - Vista posterior - Vue arrière 背面 - 背面 - リアビュー

#### USB 3.0

USB 3.0 SuperSpeed port USB 3.0 SuperSpeed Anschluss Puerto de USB 3.0 SuperSpeed Port USB 3.0 SuperSpeed USB 3.0 極速傳連接埠 USB 3.0 极速传连接端口 USB 3.0 SuperSpeed ポート

#### FW400/800

FireWire 400/800 ports FireWire 400/800 Anschlüsse Puertos FireWire 400/800 Ports FireWire 400/800 FireWire 400/800 連接埠 FireWire 400/800 定接端口 FireWire 400/800 ポート

#### eSATA

eSATA port eSATA Anschluss Puerto de eSATA Port eSATA eSATA 連接埠 eSATA 连接端口 eSATA ポート

#### DC 12V

Power receptacle Netzanschluss Toma de alimentación Prise de courant 電源插座 电源插座 電源コンセント

#### 

Kensington security slot Öffnung für Kensington-Schloss Conector de seguridad Kensington Encoche de Sécurité Kensington 安全鎖插槽 安全锁插槽 ケンジントンスロット

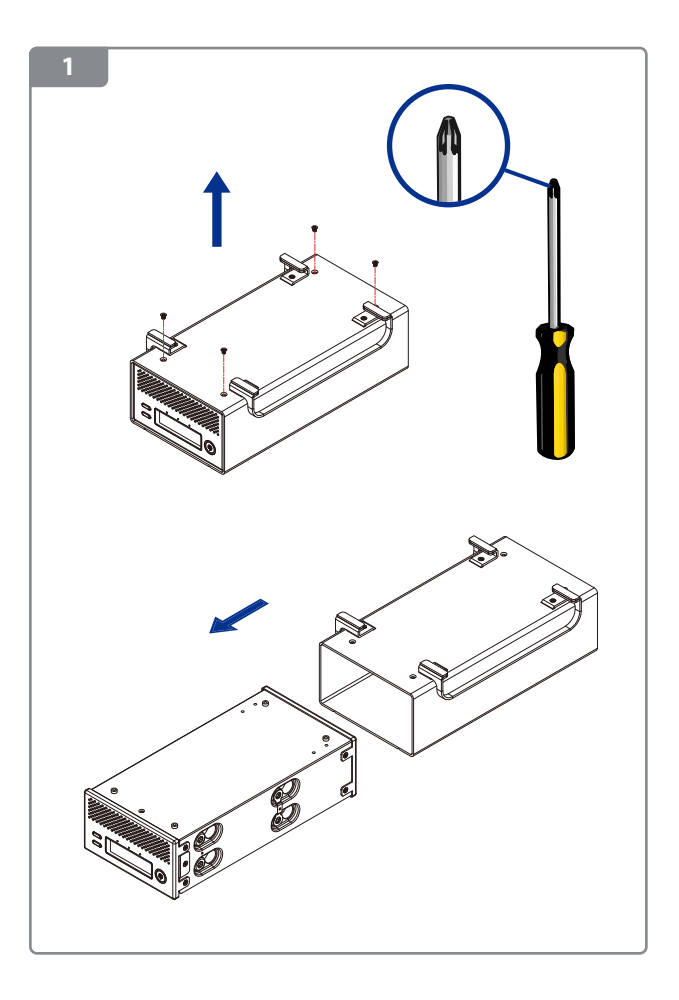

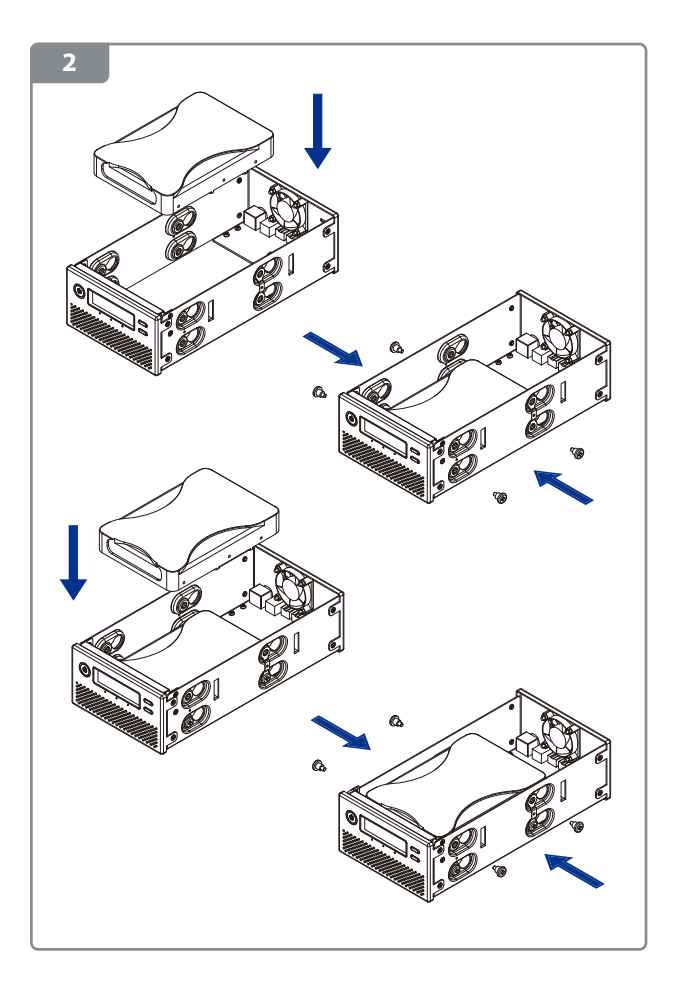

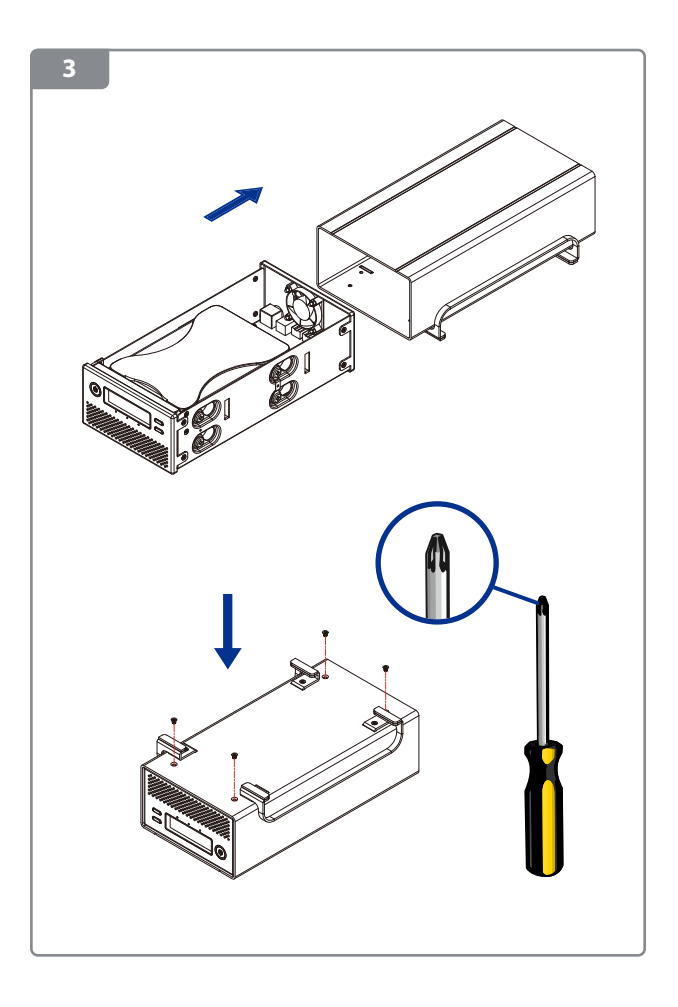

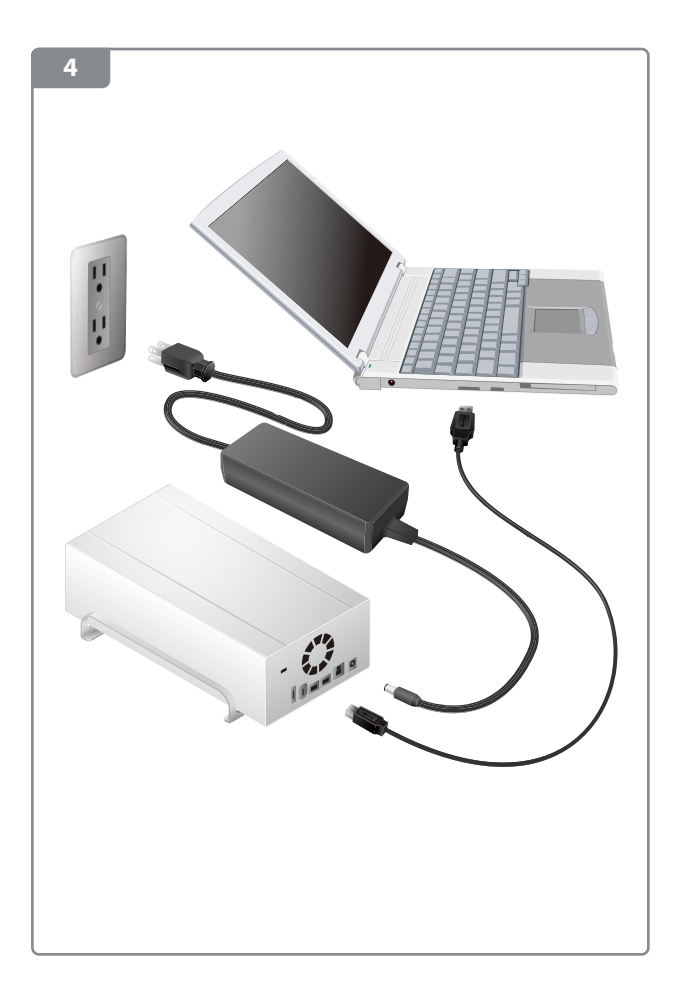

# 0

Turn on the power. Schalten Sie den Strom ein. Encienda la unidad. Allumez l'appareil. 開啟電源。 开启电源。 電源を入れる。

# 2

Set the RAID Mode and confirm the setting. Stellen Sie den RAID-Modus ein und bestätigen Sie die Einstellung. Active el Modo RAID y confirme la configuración. Régler le mode RAID et confirmez le réglage. 設定RAID 模式並確認。 设定RAID模式并确认。 RAID モードを設定し、その設定を確定する。

Select ► Select ► OK ► Select ►

#### RAID Mode Setup RAID 1 Enter>

# 3

Format the drives. Formatieren Sie die Festplatten. Formatee las unidades. Formatez les lecteurs. 格式化硬碟。 格式化硬盘。 ドライブを初期化する。

### 5

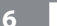

#### Windows

1. Go to Start / Run... → diskmgmt.msc

2. Create a NTFS partition

1. Gehen Sie zum Start-Menü / Run... 🔶 diskmgmt.msc

2. Erstellen Sie eine NTFS Partition

1. Vaya a Iniciar / Ejecutar... 🔶 diskmgmt.msc

2. Cree una partición NTFS

1. Sélectionnez Démarrer / Exécuter... 🔶 diskmgmt.msc

2. Créez une partition NTFS

1. 開始/執行磁碟工具 → diskmgmt.msc

2. 依據提示進行初始化磁碟動作

1.开始/运行 → diskmgmt.msc

2. 根据提示对硬盘进行初始化

1.開始/実行を表示する → diskmgmt.msc 2.NNTFSパーティションを作成する

| res   | ource, and Wind | program folder docu<br>Disk Management                                             | ment or lat | ernet |             |                    |           |           | 2    |
|-------|-----------------|------------------------------------------------------------------------------------|-------------|-------|-------------|--------------------|-----------|-----------|------|
| Open: | diskmgmt.msc    | File Action View Help<br>(=⇒) □ 2 □ 2 × 2 2 3 3 3 3 3 3 3 3 3 3 3 3 3 3 3 3        |             |       |             |                    |           |           |      |
|       |                 | Volume                                                                             | Layout      | Type  | File System | Status             | Capacity  | Free Spa  | % F  |
|       | OK              | (C:)                                                                               | Simple      | Basic | NTES        | Healthy (Boot, Pag | 119.14 GB | 59.35 GB  | 50   |
|       |                 | C DATA (D:)                                                                        | Simple      | Basic | NTES        | Healthy (Primary P | 931.51 GB | 309.88 GB | 33 1 |
|       |                 | SCRATCH (F:)                                                                       | Simple      | Basic | NTES        | Healthy (Primary P | 465.75 GB | 324.25 GB | 70   |
|       |                 | System Reserved                                                                    | Simple      | Basic | NTFS        | Healthy (System, A | 100 MB    | 72 MB     | 72   |
|       |                 | Caurus (G:)                                                                        | Simple      | Basic | NTES        | Healthy (Primary P | 931.51 GB | 931.39 GB | 100  |
|       |                 | ·                                                                                  |             |       |             |                    |           |           |      |
|       |                 | 🖙 Disk 3                                                                           |             |       |             |                    |           |           |      |
|       |                 | Besic Taurus (G)<br>931.51 GB 931.51 GB NTFS<br>Online Healthy (Primary Partition) |             |       |             |                    |           |           |      |

For more detailed instructions, please visit our website at http://www.inxtron.com/information-center/formatting-external-hard-drives

#### Mac

1. Go to Applications / Utilities 🔶 Disk Utility

2. Create a Mac OS Extended (HFS+) partition

1. Gehen Sie zu Programme / Dienstprogramme 🔶 Festplatten-Dienstprogramm

2. Erstellen Sie eine Mac OS Extended (HFS+) Partition

1. Vaya a Aplicaciones / Utilidades 🔶 Utilidad de Discos

2. Cree una partición NTFS para Mac OS ampliado (HFS+)

1. Sélectionnez Applications / Utilitaires → Utilitaire de disque 2. Créez une partition Mac OS étendu (HFS+)

1.應用程式/工具程式 → 磁碟工具程式
2. 選擇Mac OS Extended(HES+)格式

1. 应用程序 /实用工具 → 磁盘工具

- 2. 选择Mac OS Extended (HFS+)格式
- 1.アプリケーション/ユーティリテ → ディスクユーティリティ 2. Mac OS Extended (HFS+) パーティションを作成する

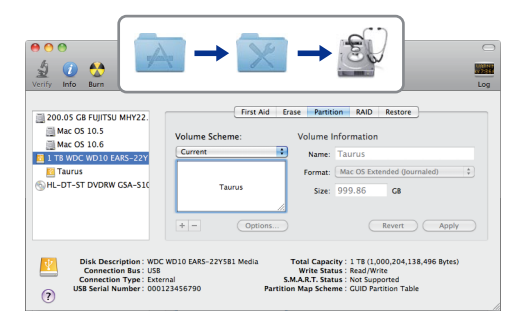

For more detailed instructions, please visit our website at http://www.inxtron.com/information-center/formatting-external-hard-drives

#### 7

# Important - Wichtig - Importante - Important 重要 - 重要 - 重要

Upon initial start up of the device and when changing the RAID mode, any existing data on the installed hard drives will be erased. Please make sure you backup all your data on another drive first!

Wenn das Gerät zum ersten Mal eingeschaltet wird und nach dem Ändern der RAID-Einstellung, werden alle vorhandenen Daten auf den Festplatten gelöscht! Stellen Sie sicher, dass Sie zuerst eine Kopie aller Daten auf einer anderen Platte haben!

Al iniciar por primera vez el dispositivo y cambiar al modo RAID, todos los datos de los discos duros instalados serán eliminados. ¡Asegúrese de realizar primero una copia de seguridad de todos sus datos en otra unidad!

Au démarrage initial de l'appareil et à chaque changement de mode RAID, les données présentes sur les disques durs installés seront effacées. Veillez à sauvegarder vos données sur un autre disque au préalable!

改變RAID模式後,首次啟動裝置時,硬碟內的原始內容都將會被 清除。請確保您的資料已備份至其他的儲存空間。

改变RAID模式后,首次启动装置时,硬盘内的原始内容都会被 清除。请确保您的资料已备份至其它的储存空间。

デバイスを初めて起動するとき、RAIDモードを変更すると、設置されているハードドライブの既存データが消去されます。最初にすべてのデータを別のドライブにバックアップしてください。